Центральная комиссия по выборам и проведению референдумов Кыргызской Республики

Государственная регистрационная служба при Правительстве Кыргызской Республики

Государственное предприятие «Инфоком» при ГРС Кыргызской Республики

# ИНСТРУКЦИЯ ИЗБИРАТЕЛЮ

как подать электронное заявление

## В СЕРВИСЕ «КАБИНЕТ ИЗБИРАТЕЛЯ»

## I. Общие сведения

Информационная система «Кабинет Избирателя» (ИСКИ) позволяет упростить процедуру подачи Избирателями в избирательную комиссию:

- заявления по форме 1 при несоответствии номера избирательного участка;

- заявления по форме 2 при смене избирательного адреса.

Заявления подаются в электронном формате, без личного посещения избирательного участка.

Интерфейс Системы представлен на государственном и официальном языках.

Регистрация в ИСКИ, последующая идентификация и аутентификация при входе в Личный кабинет осуществляется посредством Единой системы идентификации (ЕСИ).

В Системе содержится информация, необходимая для подачи и регистрации электронного заявления, информация о статусе обработки поданных заявлений, об избирательном участке, к которому приписан Избиратель, памятка Избирателя, история перемещений.

В Системе осуществляется полное логирование действий Избирателя без возможности удаления логов и сохранение истории действий в Системе за 6 (шесть) лет.

## При подаче заявлений в Системе осуществляется контроль:

- на достижение избирателем 18-летнего возраста и прохождение избирателем биометрической регистрации - включение в список избирателей;

- на наличие согласия Избирателя на обработку персональных данных;

- на срок подачи заявления по форме 1, форме 2 - не позднее 15 календарных дней до дня голосования;

- на форму подачи заявления в зависимости от типа избирательной кампании;

- указанные в заявлении персональные данные (ПИН, ФИО, паспортные данные);

- адрес постоянного места жительства, указанный в паспорте/с отметкой «записан на чип»;

- статус паспорта Кыргызской Республики (действительный/недействительный) - с недействительным паспортом заявления не принмаются.

**Избирательный адрес** – адрес избирателя, не являющийся его постоянным местом жительства, но по которому он изъявил желание голосовать, согласно порядку, установленному законодательством о выборах Кыргызской Республики.

**Постоянное место жительства** – место проживания гражданина на территории Кыргызской Республики, подтвержденное регистрационной отметкой органов регистрационного учета в документе, удостоверяющем личность (с отметкой о регистрации места жительства/записью в электронный чип в паспорте гражданина).

#### Формы заявлений

**Форма 1**. Подается если УИК, к которому избиратель приписан в списке избирателей, не соответствует УИК согласно адресу постоянного места жительства, указанному в паспорте избирателя (ID карта образца 2004 года, eID карта образца 2017 года - адрес с отметкой «записан на чип»).

Форма 1 подается в ходе проведения:

- выборы Президента КР
- выборы депутатов Жогорку Кенеша КР
- выборы депутатов местных кенешей
- референдум.

При подаче заявления по форме 1 в электронном виде указываются данные одного из паспортов:

- ID карта образца 2004 года;

- eID карта образца 2017 года (адрес с отметкой «записан на чип»).

Форма 2. Подается для смены избирательного адреса по месту фактического пребывания Избирателя в ходе проведения:

- выборы Президента КР
- выборы депутатов Жогорку Кенеша КР

- референдум.

Не допускается указание избирательного адреса в пределах одного населенного пункта.

При подаче заявления по форме 2 в электронном виде указываются данные одого из паспортов:

- ID карта образца 2004 года,
- eID карта образца 2017 года,
- общегражданский паспорт образца 2006 года,
- дипломатический паспорт,
- служебный паспорт.

#### Подача заявлений Избирателями начинается:

- при проведении выборов Президента КР, депутатов ЖК, референдума – начиная со дня формирования и опубликования предварительного списка – за 80 календарных дней до дня голосования - не позднее, чем за 70 календарных дней до дня голосования;

- при проведении выборов депутатов местных кенешй – начиная со дня формирования и опубликования предварительного списка – за 60 календарных дней до дня голосования - не позднее, чем за 50 календарных дней до дня голосования.

#### Завершается:

- за 15 календарных дней до дня голосования - для всех типов выборов и

референдума.

## Отзыв (отмена) заявления

Отмена заявления избирателем по форме 2 производится до момента обработки поданного заявления системным администраторорм ТИК. Отзыв (отмена) заявления по форме 1 – не осуществляется.

## II. Подача заявлений

## Открытие Личного кабинета

Для подачи заявлений в электронном формате посредством ИСКИ избиратели проходят процедуру регистрации Личного кабинета.

Срок открытия Личного кабинета Избирателем – не ограничен.

По итогам открытия Личного кабинета Избирателю становится доступной подача заявлений в электронном виде.

Рис. 1. Главная страница входа в ИСКИ.

После входа в Личный кабинет в Разделе «Данные Избирателя» предоставляется возможность ознакомиться с персональными данными и сведениями об избирательном участке, к которому Избиратель приписан:

| C            | Эрназаров<br>Аскарбек |                  |                                    |              |                   |                                                                                  |
|--------------|-----------------------|------------------|------------------------------------|--------------|-------------------|----------------------------------------------------------------------------------|
| i            | ДАННЫЕ ИЗБИ           | рателя           | ДАННЫЕ ИЗБИРАТЕЛЯ                  |              | ИНФОРМАЦИЯ ОБ УИК |                                                                                  |
| i=           | ИСТОРИЯ ПЕРЕ          | мещений          | ПИН                                |              | Название УИК      | 7196 АРАШАН А., СТРЕЛЬНИКОВ АТЫНДАГЫ ОРТО МЕКТЕП, СААДАТБЕН<br>САТЫБЕК УУЛУ К.,1 |
| - 11<br>- 11 | ЗАЯВЛЕНИЯ. ФО         | DPMA 1<br>DPMA 2 | Фамилия                            | ЭРНАЗАРОВ    |                   |                                                                                  |
| ?            | ПОЛЕЗНАЯ ИНФ          | ормация          | Имя                                | АСКАРБЕК     | Название ТИК      | Аламудунская территориальная избирательная комиссия                              |
| 8            | ПАМЯТКА ИЗБИ          | ІРАТЕЛЮ          | Отчество                           | сулайманович |                   |                                                                                  |
|              |                       |                  | Дата рождения                      | 1980-09-01   |                   |                                                                                  |
|              |                       |                  | Регион                             |              |                   |                                                                                  |
|              |                       |                  | Район/Город областного<br>значения |              |                   |                                                                                  |
|              |                       |                  | Улица                              |              |                   |                                                                                  |
|              |                       |                  |                                    |              |                   |                                                                                  |
|              |                       |                  |                                    |              |                   |                                                                                  |
|              |                       |                  |                                    |              |                   |                                                                                  |
|              |                       |                  |                                    |              |                   |                                                                                  |
|              |                       |                  |                                    |              |                   |                                                                                  |
| 0            | РУС                   | КЫР              |                                    |              |                   |                                                                                  |
|              | Выйти                 |                  |                                    |              |                   |                                                                                  |

Рис. 2. Раздел «Данные Избирателя»

В случае обнаружения Избирателем несоответствия в номере избирательного участка, к которому они приписан в данный момент, Избиратель вправе подать заявление по форме 1 для приведения в соответсвие номера избирательного участка согласно адресу прописки, указанному в паспорте.

Для подачи заявления по форме 1 Избиратель:

- входит в Раздел «Заявление Форма 1»;

- нажимает на кнопку «Подать заявление», размещенную в правом верхнем углу экрана, как показано на Рис. 3. Раздел «Заявление Форма 1».

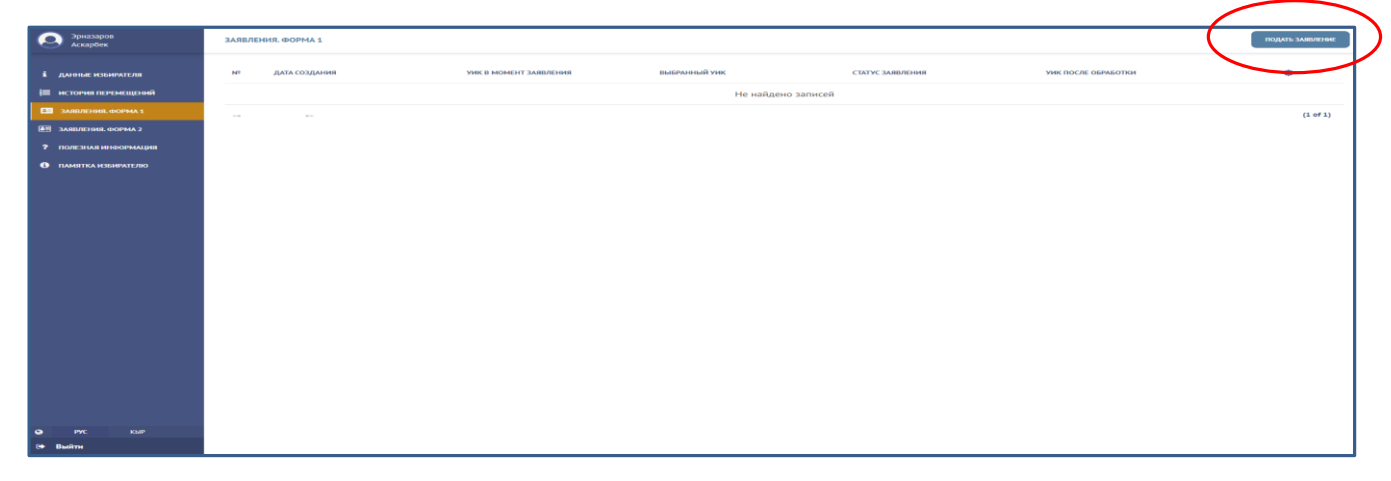

Рис. 3. Раздел «Заявление Форма 1»

В появившемся окне, как показано на Рис. 4. «Заявление Форма 1 - Подтвердите данные заявления», Избирателю необходимо заполнить следующие сведения: - электронная почта (заполняется по желанию),

- телефон (обязательные сведения),

- подтвердить согласие на обработку персональных данных путем проставления отметки «V».

| Эрназаров<br>Аскарбек                         | подтвердите данные заявления                                                                                                    |                |                                                                                  |
|-----------------------------------------------|----------------------------------------------------------------------------------------------------|----------------|----------------------------------------------------------------------------------|
| <b>і</b> данные избирателя                    | назначенные выборы                                                                                                    | ТЕКУЩИЙ УИК    |                                                                                  |
| I≡ история перемещений<br>—                   | N <sup>#</sup> НАИМЕНОВАНИЕ ТИП ВЫБОРОВ ДАТА ВЫБОРОВ                                                                                                    | Название УИК   | 7196 АРАШАН А., СТРЕЛЬНИКОВ АТЫНДАГЫ ОРТО МЕКТЕП, СААДАТБЕК<br>САТЫБЕК УУЛУ К.,1 |
| ЗАЛЕЛЕНИЯ, ФОРМА 1<br>Эллеления, форма 2      | 1 Выборы депутатов ЖК Выборы депутатов ЖК 04-10-2020<br>КР КР КР                                                                                                    |                |                                                                                  |
| ? ПОЛЕЗНАЯ ИНФОРМАЦИЯ                         | (1 of 1)                                                                                                    | Название ТИК   | Аланудунская территориальная избирательная кониссия                              |
| ПАМЯТКА ИЗБИРАТЕЛЮ                            |                                                                                                    |                |                                                                                  |
|                                               | <ul> <li>подгазврдите силисние на сорвостну персоплативка, дипика.</li> <li>Я свободно, осознанно, по своей воле даю согласне на:- обработку (любая операция<br/>или набор операций, выполнеении, независномо от способов держатехем<br/>(обладателем) персоналних деники, хибо не от оручению, авточатическоми</li> </ul>                                                                                                    | корректный уик |                                                                                  |
|                                               | средствани или без таковик, в целих сбора, занник, трупненик, актуализации,<br>группировок, блокурованик, струпник и рудинения персональник, данных)-<br>направление запросов, передаку и получение персональных данных с коответствии с<br>Законом Кырглыхсов Республики «Об имубормации персональных данныкот характера»-                                                                                                    | Номер УИК      | 7196                                                                             |
|                                               | Министерство внутренних дек Кырлызский Республики: Министерство иностранных<br>дек Кырлызский Республики: Государственая в ректотрационная служба исполнении<br>Правительстве Кырлызский Республики: Государственная служба исполнении<br>наказаний при Правителистве Кырлызский Песпублики. Преознальные данные<br>прадоставляю для обработов в ценкх подачи и регистрации уведонлении в<br>Ценгральную избирателичую кончисскию Кыргызский Республики, Территориальную<br>избирательную комиссию Кыргызский Республики, Территориальную<br>избирательную комиссию | Appe: SNK      | АРАШАН А., СТРЕЛЬНИКОВ АТЫНДАГЫ ОРТО МЕКТЕП, СААДАТБЕК<br>САТЫБЕК УУЛУ К.,1      |
|                                               | комментарий избирателя                                                                                                    |                |                                                                                  |
|                                               | Злектронная почта                                                                                                    |                |                                                                                  |
|                                               | Телерон .                                                                                                    |                |                                                                                  |
|                                               | Кричентарий                                                                                                    |                |                                                                                  |
|                                               | При подаче формы Ваш текуший УИК будет изменен по итогам обработки сотрудникам ТИК                                                                                                    |                |                                                                                  |
| <ul> <li>РУС КЫР</li> <li>(→ Выйты</li> </ul> | подтверунть отнени                                                                                                    |                |                                                                                  |

Рис. 4. Раздел «Заявление Форма 1 - Подтвердить данные заявления»

Если адрес Избирателя входит в утвержденные границы избирательных участков, соответствующий УИК будет подобран автоматически, согласно адресу прописки, указанному в паспорте (для паспорта образца 2017 года с отметкой «записан на чип»).

После заполнения необходимых сведений, необходимо нажать на кнопку «Подтвердить».

В случае, если Избиратель не подтвердит согласие на обработку персональных данных – заявление на обработку не направляется.

О чем в правой верхней части экрана выйдет соответствующее сообщение, как показано на Рис. 5. Раздел «Заявление Форма 1 - Подтвердить данные заявления – сообщение о неподтверждении согласия на оработку персональных данных».

| Эрназаров<br>Аскарбек                                               | ПОДТВЕРДИТЕ ДАННЫЕ ЗАЯВЛЕНИЯ                                                                                                    | Подтвердите соласо<br>персональных дание                                              | ие на обработку<br>ых |
|---------------------------------------------------------------------|----------------------------------------------------------------------------------------------------|---------------------------------------------------------------------------------------|-----------------------|
| і данные избирателя                                                 | НАЗНАЧЕННЫЕ ВЫБОРЫ                                                                                                    | текощий уик                                                                           |                       |
| 🗮 история перемещений                                               | № НАИМЕНОВАНИЕ ТИП ВЫБОРОВ ДАТА ВЫБОРОВ                                                                                                    | Название УИК 7196 АРАЩАН А., СТРЕЛЬНИКОВ АТЫНДАГЫ ОРТО МЕКТЕП, СААДАТБЕК              |                       |
| ЗАЯВЛЕНИЯ. ФОРМА 1                                                  | 1 Выборы депутатов ЖК Выборы депутатов ЖК 04-10-2020<br>КР КР                                                                                                    | (A) block 99/19 k.,1                                                                  |                       |
| Заявления. форма 2                                                  | (1 of 1)                                                                                                    |                                                                                       |                       |
| <ul> <li>полезная информация</li> <li>памятка избирателю</li> </ul> |                                                                                                    | Название ТИК Аланудунская территориальная избирательная комиссия                      |                       |
| -                                                                   | <ul> <li>Подтвердите согласие на обработку персональных данных</li> </ul>                                                                                                    |                                                                                       |                       |
|                                                                     | Я свободно, осозначно, по своей воле даю согласие на: обработку (любая операция<br>или набор операций, выполняемых назависимо от способо держателем<br>(обладателераций, раниты либо по свото получения, автогатическими<br>средствами или без таковых, в целях сбора, записи, хранения, актуализации,                                                                                                    | корректный уик                                                                        |                       |
|                                                                     | группировки, блокирования, стирания и разрушения персональных данных);-<br>направление запросов, передачу и получение персональных данных в соответствии с<br>Законом Кыргызской Республики «Об информации персонального характера»:-                                                                                                    | Номер УИК 7196                                                                        |                       |
|                                                                     | Министерство внутренних дея Кырлазской Республики; Министерство иностранных<br>дея Кыргызской Республики; Государственная регистрационная служба при<br>Правительстве Кырлызской Республики; Государственная служба исполнения<br>наказаний при Правительстве Кырлызской Республики, Пеорональные данные<br>предоставая для обработох велекл подачи и регистрации уеронения в<br>Центральную избирательную комисски Кыргызской Республики, Территориальную<br>избирательную комисския Сыргызской Республики, Территориальную<br>избирательную комисския | Адрес УИК АРАШАН А., СТРЕЛЬНИКОВ АТЫНДАГЫ ОРТО МЕКТЕЛ, СААДАТБЕК<br>САТЫБЕК УУЛУ К.,1 |                       |
|                                                                     | КОММЕНТАРИЙ ИЗБИРАТЕЛЯ                                                                                                    |                                                                                       |                       |
|                                                                     | Электронная почта ok@infocom.kg                                                                                                    |                                                                                       |                       |
|                                                                     | Телефон 986190                                                                                                    |                                                                                       |                       |

Рис. 5. Раздел «Заявление Форма 1 - Подтвердить данные заявления – сообщение о неподтверждении согласия на оработку персональных данных»

Для подтверждения согласия Избирателю достаточно проставить отметку и вновь нажать на кнопку «Подтвердить», как показано на Рис. 6. «Раздел «Заявление Форма 1 - Подтвердить данные заявления по форме 1».

| Эрназаров<br>Аскарбек | ПОДТВЕРДИТЕ ДАННЫЕ ЗАЯВЛЕНИЯ                                                                                                    |                | Βι με κοχετε ποματь заваления, τακ<br>και Βαιμ γγκη γαταμι φοριο           |
|-----------------------|----------------------------------------------------------------------------------------------------|----------------|----------------------------------------------------------------------------|
| і данные избирателя   | НАЗНАЧЕННЫЕ ВЫБОРЫ                                                                                                    | ТЕКУЩИЙ УИК    |                                                                            |
| 🚝 история перемещений | № НАИМЕНОВАНИЕ ТИП ВЫБОРОВ ДАТА ВЫБОРОВ                                                                                                    | Название УИК   | 7196 АРАШАН А., СТРЕЛЬНИКОВ АТЫНДАГЫ ОРТО МЕКТЕП, СААДАТБЕК                |
| В ЗАЯВЛЕНИЯ. ФОРМА 1  | 1 Выборы депутатов ЖК Выборы депутатов ЖК 04-10-2020<br>КР КР                                                                                                    |                | CAT LIDEK YYJIY K.,1                                                       |
| 甚 ЗАЯВЛЕНИЯ, ФОРМА 2  | < <u>1</u> >> (1 of 1)                                                                                                    |                |                                                                            |
| ? ПОЛЕЗНАЯ ИНФОРМАЦИЯ |                                                                                                    | Название ТИК   | Аламудунская территориальная избирательная комиссия                        |
| ПАМЯТКА ИЗБИРАТЕЛЮ    |                                                                                                    |                |                                                                            |
|                       | <ul> <li>Подтвердите согласие на обработку персональных данных</li> </ul>                                                                                                    |                |                                                                            |
|                       | У своодно, осознанно, по своек воле длаю согласне на: оораоотку (люозя операция<br>или набор операций, выполняемых независимо от способов держателем<br>(обладателем) персональных данных либо по его поручению, автоматическими<br>средствами или без таковых, в целях сбора, записи, хранения, актуализации,                                                                                                    | КОРРЕКТНЫЙ УИК |                                                                            |
|                       | группировки, блокирования, стирания и разрушения персональных данных);-<br>направление запросов, передачу и получение персональных данных в соответствии с<br>Закином Кыпслакой Республики «Об имболкании персонального халактераз-                                                                                                    | Номер УИК      | 7196                                                                       |
|                       | Зничествува асходит сограном то сиронали территали предокланито карансорга.<br>Инистерство внутренных дел Кърлазской Республики; Инистерство иностранных<br>дел Кыргызской Республики; Гоздарственная регистрационная служба при<br>Правительстве Кыргызской Республики; Гоздарственная служба колонения<br>наказавий при Правительстве Кыргызской Республики, Персональные данные<br>предоставка для боработо и ценкт кодани и регистрации уверонения в<br>Ценгральную избирательную кониссию Кыргызской Республики, Территориальную<br>избирательной голимстик | Адрес УИК      | АРАШАН А., СТРЕЛЬНИКОВ АТЫНДАГЫ ОРТО МЕКТЕП, СААДАТБЕК<br>САТЫБЕК УУЛУ К.1 |
|                       | <ul> <li>Подтвердите согласне на обработку персональных данных</li> </ul>                                                                                                    |                |                                                                            |
|                       | комментарий избирателя                                                                                                    |                |                                                                            |
|                       | Электронная почта ok@infocom.kg                                                                                                    |                |                                                                            |
|                       | Телефон 986190                                                                                                    |                |                                                                            |

Рис. 6. Раздел «Заявление Форма 1 - Подтвердить данные заявления по форме 1»

В Системе осуществляется автоматический контроль на номер УИК, который указан при подаче формы 1.

Если текущий номер УИК Избирателя подобран соответственно адресу прописки, указанному в паспорте, подача формы 1 автоматически отклоняется. О чем Избирателю в правой верхней части экрана поступает соответствующее уведомление, как показано на Рис. 6. «Раздел «Заявление Форма 1 - Подтвердить данные заявления – сообщение об отказе в подаче формы 1».

В этом случае текущий УИК, к которому Избиратель приписан, не подлежит изменению. Подача формы 1 автоматически отклоняется.

В случае если Избиратель при просмотре страницы «Данные Избирателя» обнаружит, что номер избирательного участка, к которому он приписан не соответствует адресу прописки, указанному в паспорте, как показано на Рис. 7. «Данные Избирателя», Избиратель вправе подать заявление по форме 1, войдя в Раздел «Заявление Форма 1».

При этом, если адрес, указанный в паспорте Избирателя, входит в утвержденные границы справочника УИК, сформированному в Системе, сведения о соответствующем УИК заполняются автоматически, как показано на Рис. 7. «Раздел «Заявление Форма 1 - Подтвердить данные заявления о внесении изменений в список избирателей по форме 1».

| ПОДТВЕРДИТЕ ДА                                                                              | ННЫЕ ЗАЯВЛЕНИЯ О В                                                                                                    | НЕСЕНИИ ИЗМЕНЕНИЙ В С                                                                                                    | ПИСОК ИЗБИРАТЕЛЕЙ ПО Ф                                                                                    | OPME 1 |                   |                                                                            |
|---------------------------------------------------------------------------------------------|----------------------------------------------------------------------------------------------------|----------------------------------------------------------------------------------------------------|----------------------------------------------------------------------------------------------------|--------|-------------------|----------------------------------------------------------------------------|
| НАЗНАЧЕННЫЕ ВЫ                                                                              | ыборы                                                                                                    |                                                                                                    |                                                                                                    |        | ТЕКУЩИЙ УИК       |                                                                            |
| Nº F                                                                                        | НАИМЕНОВАНИЕ                                                                                                    | ТИП ВЫБОРОВ                                                                                                    | ДАТА ВЫБОРОВ                                                                                              | (      | Название УИК      | 9001 РОССИЯ, МОСКВА Ш ПОСОЛЬСТВО КР                                        |
| 1 6                                                                                         | Выборы депутатов ЖК<br>КР                                                                                                    | Выборы депутатов ЖК<br>КР                                                                                                    | 04-10-2020                                                                                                |        |                   |                                                                            |
| <4 1                                                                                        | нò                                                                                                    |                                                                                                    | (1 of 1)                                                                                                  |        |                   |                                                                            |
|                                                                                             |                                                                                                    |                                                                                                    |                                                                                                    |        | Название ТИК      | мид кр                                                                     |
| • Подтвердите                                                                               | согласие на обработку                                                                                                    | персональных данных                                                                                                    |                                                                                                    |        |                   |                                                                            |
| Я свободно, с<br>или набор оп<br>(обладателем<br>средствами и                               | осознанно, по своей вол<br>ераций, выполняемых н<br>по персональных данных<br>ли без таковых, в целях                                                     | е даю согласие на:- обраб<br>независимо от способов де<br>« либо по его поручению, а<br>« сбора, записи, хранения, «                                                   | отку (любая операция<br>ржателем<br>втоматическими<br>ктуализации,                                        |        | соответствующий у | ИК СОГЛАСНО ДАННЫМ ПАСПОРТА                                                |
| группировки,<br>направление<br>Законом Кыр                                                  | блокирования, стирани<br>запросов, передачу и п<br>гызской Республики «О                                                                                  | ия и разрушения персональ<br>олучение персональных д<br>ю информации персональн                                                                                        | ных данных);-<br>анных в соответствии с<br>юго характера»:-                                               |        | Номер УИК         | 7196                                                                       |
| Министерство<br>дел Кыргызск<br>Правительств<br>наказаний пр<br>предоставлян<br>Центральную | о внутренних дел Кыргы<br>кой Республики;- Госуда<br>не Кыргызской Республи<br>и Правительстве Кыргы<br>о для обработки в целя:<br>и избирательную комисс | ызской Республики;- Мини<br>рственная регистрационна<br>ики;- Государственная служ<br>изской Республики.Персон<br>х подачи и регистрации ув<br>ию Кыргызской Республик | терство иностранных<br>я служба при<br>ба исполнения<br>альные данные<br>домления в<br>и, Территориальную |        | Адрес УИК         | АРАШАН А., СТРЕЛЬНИКОВ АТЫНДАГЫ ОРТО МЕКТЕП, СААДАТБЕК<br>САТЫБЕК УУЛУ К.1 |
| избирательну                                                                                | избирательную комиссию                                                                                                    |                                                                                                    |                                                                                                    |        |                   |                                                                            |
| КОММЕНТАРИЙ И                                                                               | ЗБИРАТЕЛЯ                                                                                                    |                                                                                                    |                                                                                                    |        |                   |                                                                            |
| Электронная почта                                                                           | -                                                                                                    |                                                                                                    |                                                                                                    |        |                   |                                                                            |
| Телефон                                                                                     | -                                                                                                    |                                                                                                    |                                                                                                    |        |                   |                                                                            |

Рис. 7. Раздел «Заявление Форма 1»

После автозаполнения номера УИК, Избирателю необходимо заполнить номер телефона (обязательное поле) и адрес электронной почты (по желанию), нажать на кнопку «Подтвердить», как показано на Рис. 8. «Подтверждение подачи заявления по Форме 1».

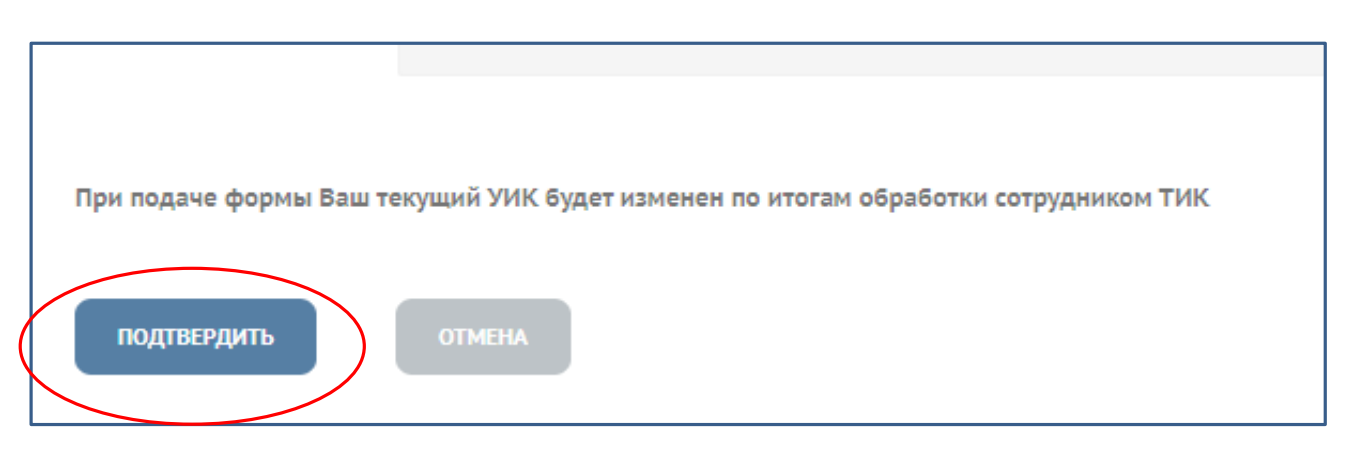

Рис. 8. Подтверждение подачи заявления по Форме 1

Заявление в режиме онлайн поступит сотруднику территориальной комиссии для обработки и подтверждения. По итогам подтверждения – звявлению будет присвоен статус «Исполнено», как показано на Рис. 9. «Сведения о заявлении».

| ЗАЯВЈ | ПЕНИЯ. ФОРМА 1   |                                        |                                                                                     |                  |                                                                                     | ПОДАТЬ ЗАЯВЛЕНИЕ |
|-------|------------------|----------------------------------------|-------------------------------------------------------------------------------------|------------------|-------------------------------------------------------------------------------------|------------------|
| Nº    | ДАТА СОЗДАНИЯ    | УИК В МОМЕНТ ЗАЯВЛЕНИЯ                 | СООТВЕТСТВУЮЩИЙ УИК СОГЛАСНО ДАННЫМ<br>ПАСПОРТА                                     | СТАТУС ЗАЯВЛЕНИЯ | УИК ПОСЛЕ ОБРАБОТКИ                                                                 | ٥                |
| 1     | 04-08-2020 17:33 | 9001 РОССИЯ, МОСКВА Ш ПОСОЛЬСТВО<br>КР | 7196 АРАШАН А., СТРЕЛЬНИКОВ АТЫНДАГЫ<br>ОРТО МЕКТЕП, СААДАТБЕК САТЫБЕК УУЛУ<br>К.,1 | Исполнено        | 7196 АРАШАН А., СТРЕЛЬНИКОВ АТЫНДАГЫ<br>ОРТО МЕКТЕП, СААДАТБЕК САТЫБЕК УУЛУ<br>К.,1 | 0                |
| ~     | 1 >>             |                                        |                                                                                     |                  |                                                                                     | (1 of 1)         |

Рис. 9. Сведения о заявлении

В случае, если адрес, указанный в паспорте Избирателя, не входит в утвержденные границы справочника УИК, сформированному в Системе, сведения о соответствующем УИК при подаче заявления по форме 1 не будут сформированы автоматически.

В Системе выйдет сообщение: Соответствующий УИК согласно данным паспорта – «УИК не подобран», как показано на Рис. 10. «Раздел «Заявление Форма 1 - Подтвердить данные заявления о внесении изменений в список избирателей по форме 1».

Номер УИК будет подобран сотрудником территориальной избирательной комиссии в ходе обработки заявления по форме 1.

| подтверди                     | ІТЕ ДАННЫЕ ЗАЯВЛЕНИЯ О В                                                                     | несении изменений в с                                                                   | ПИСОК ИЗБИРАТЕЛЕЙ ПО Ф                                | OPME 1 |                   |                                                       |
|-------------------------------|----------------------------------------------------------------------------------------------|-----------------------------------------------------------------------------------------|-------------------------------------------------------|--------|-------------------|-------------------------------------------------------|
| НАЗНАЧЕНН                     | ЫЕ ВЫБОРЫ                                                                                    |                                                                                         |                                                       |        | ТЕКУЩИЙ УИК       |                                                       |
| Nº                            | НАИМЕНОВАНИЕ                                                                                 | ТИП ВЫБОРОВ                                                                             | ДАТА ВЫБОРОВ                                          |        | Название УИК      | 4029 ТАШ-БАШАТ А., А.ТУРСАНБАЕВ АТЫНДАГЫМАДАНИЯТ ҮЙҮ, |
| 1                             | Выборы депутатов ЖК<br>КР                                                                    | Выборы депутатов ЖК<br>КР                                                               | 04-10-2020                                            |        |                   | А.ӨСКӨНБАЕВ К.,2                                      |
| ~                             | 1 🔛                                                                                          |                                                                                         | (1 of 1)                                              |        |                   |                                                       |
|                               |                                                                                              |                                                                                         |                                                       |        | Название ТИК      | Нарынская территориальная избирательная комиссия      |
| ▼ Подтве                      | рдите согласие на обработку                                                                  | персональных данных                                                                     |                                                       |        |                   |                                                       |
| Я свобо<br>или наб            | одно, осознанно, по своей вол<br>бор операций, выполняемых                                   | пе даю согласие на:- обрабо<br>независимо от способов де                                | отку (любая операция<br>гржателем                     |        | соответствующий у | ИК СОГЛАСНО ДАННЫМ ПАСПОРТА                           |
| (облада<br>средств<br>группир | ателем) персональных данны:<br>зами или без таковых, в целя:<br>ровки, блокирования, стирані | х либо по его поручению, а<br>х сбора, записи, хранения, а<br>ия и разрушения персональ | втоматическими<br>актуализации,<br>ыных данных);-     |        | 10.17             |                                                       |
| направ.<br>Законог<br>Минист  | ление запросов, передачу и г<br>м Кыргызской Республики «С                                   | толучение персональных да<br>Об информации персональн<br>ызской Республики:- Минис      | анных в соответствии с<br>ного характера»:-           |        | уик не подооран   |                                                       |
| дел Кыр<br>Правит             | ргызской Республики;- Госуда<br>ельстве Кыргызской Республі                                  | арственная регистрационна<br>ики;- Государственная служ                                 | перство иностранных<br>вя служба при<br>ба исполнения |        |                   | )                                                     |
| наказан<br>предост<br>Пентра  | ний при Правительстве Кыргы<br>тавляю для обработки в целя<br>льную избирательную комисс     | ызской Республики.Персона<br>іх подачи и регистрации уві<br>сию Кыргызской Республик    | альные данные<br>едомления в<br>ки. Территориальную   |        |                   |                                                       |
| избират                       | тельную комиссию                                                                             | ,,,,,,,                                                                                 |                                                       |        |                   |                                                       |
| Под                           | цтвердите согласие на обработк                                                               | у персональных данных                                                                   |                                                       |        |                   |                                                       |
|                               |                                                                                              |                                                                                         |                                                       |        |                   |                                                       |

Рис. 10. «Раздел «Заявление Форма 1 - Подтвердить данные заявления о внесении изменений в список избирателей по форме 1»

По стогам подтверждения формы 1 в Кабинете Избирателя сформируется список поданных заявлений с указанием даты, текущего номера УИК, статуса заявления,

номера УИК согласно данным паспорта, как показано на Рис. 11. «Сведения о заявлении».

| ЗАЯВЛІ | ЗАЯВЛЕНИЯ. ФОРМА 1 |                                                                              |                                                 |                  |                     |          |
|--------|--------------------|------------------------------------------------------------------------------|-------------------------------------------------|------------------|---------------------|----------|
| Nº     | дата создания      | УИК В МОМЕНТ ЗАЯВЛЕНИЯ                                                       | СООТВЕТСТВУЮЩИЙ УИК СОГЛАСНО ДАННЫМ<br>Паспорта | СТАТУС ЗАЯВЛЕНИЯ | УИК ПОСЛЕ ОБРАБОТКИ | 0        |
| 1      | 05-08-2020 11:37   | 4029 ТАШ-БАШАТ А., А ТУРСАНБАЕВ<br>АТЫНДАГЫМАДАНИЯТ ҮЙҮ, А ӨСКӨНБАЕВ<br>К.,2 | УИК не подобран                                 | Создано          | УИК не подобран     | 0        |
| - (4   | 1 >>               |                                                                              |                                                 |                  |                     | (1 of 1) |

Рис. 11. «Сведения о заявлении»

По итогам обработки сотрудником избирательной комиссии поданного заявления в списке заявлений в Кабинете Избирателя изменится статус заявления и будет указан номер УИК, как показано на Рис. 12. «Сведения о заявлении».

| ſ | ЗАЯВЛЕ | НИЯ. ФОРМА 1     |                                                                              |                                                 |                  |                                                                     | ПОДАТЬ ЗАЯВЛЕНИЕ |
|---|--------|------------------|------------------------------------------------------------------------------|-------------------------------------------------|------------------|---------------------------------------------------------------------|------------------|
|   | Nº     | ДАТА СОЗДАНИЯ    | УИК В МОМЕНТ ЗАЯВЛЕНИЯ                                                       | СООТВЕТСТВУЮЩИЙ УИК СОГЛАСНО ДАННЫМ<br>ПАСПОРТА | СТАТУС ЗАЯВЛЕНИЯ | УИК ПОСЛЕ ОБРАБОТКИ                                                 | *                |
|   | 2      | 05-08-2020 13:22 | 4029 ТАШ-БАШАТ А., А.ТУРСАНБАЕВ<br>АТЫНДАГЫМАДАНИЯТ ҮЙҮ, А.ӨСКӨНБАЕВ<br>К.,2 | УИК не подобран                                 | Исполнено        | 4030 ДӨБӨЛҮ А., ДӨБӨЛҮ АЙЫЛ<br>ӨКМӨТҮНҮН ИМАРАТЫ, М.БОРОНБАЕВ К.,36 | 0                |
|   | ~      | 1                |                                                                              |                                                 |                  |                                                                     | (1 of 1)         |

Рис. 12. «Сведения о заявлении»

Подача заявления по форме 2

Заявления по форме 2 на выборах депутатов местных кенешей не подаются и принимаются.

Заявления по форме 2 подаются и принимаются на выборах Президента Кыргызской Республики, депутатов Жогорку Кенеша Кыргызской Республики и при проведении референдума Кыргызской Республики.

Для подачи заявления по форме 2 Избиратель:

- входит в Раздел «Заявление Форма 2»;

- нажимает на кнопку «Подать раявление», размещенную в правом верхнем углу экрана, как показано на Рис. 13. Раздел «Заявление Форма 2».

|   | Эрназаров<br>Аскарбек        | ЗАЯВ                | ВЛЕНИЯ. ФОРМА 2        |                  |                    |              |                        |               |                     | ПОДАТЬ ЗАЯВЛЕНИЕ |
|---|------------------------------|---------------------|------------------------|------------------|--------------------|--------------|------------------------|---------------|---------------------|------------------|
|   | і данные избирателя          | ЗA                  | ПРЕДЕЛАМИ КР НА ТЕРРИТ | юрии кр          |                    |              |                        |               |                     |                  |
|   | история перемещений          | №                   | ДАТА СОЗДАНИЯ          | СТАТУС ЗАЯВЛЕНИЯ | НАЗНАЧЕННЫЕ ВЫБОРЫ | ДАТА ВЫБОРОВ | УИК В МОМЕНТ ЗАЯВЛЕНИЯ | ВЫБРАННЫЙ УИК | УИК ПОСЛЕ ОБРАБОТКИ | ٥                |
| ł | 📱 ЗАЯВЛЕНИЯ. ФОРМА 1         |                     |                        |                  |                    | Не найде     | но записей             |               |                     |                  |
|   | 📱 ЗАЯВЛЕНИЯ. ФОРМА 2         | $\sum_{\mathbf{P}}$ |                        |                  |                    |              |                        |               |                     | (1 of 1)         |
|   | <b>?</b> ПОЛЕЗНАЯ ИНФОРМАЦИЯ |                     |                        |                  |                    |              |                        |               |                     |                  |
|   | ПАМЯТКА ИЗБИРАТЕЛЮ           |                     |                        |                  |                    |              |                        |               |                     |                  |
|   |                              |                     |                        |                  |                    |              |                        |               |                     |                  |

Рис. 13. Раздел «Заявление Форма 2»

В появившемся меню Избиратель указывает местоположение в день

голосования. В случае, если избирательный адрес находится:

- на территории Кыргызской Республики – нажимает на копку «На территории КР»;

- за пределами Кыргызской Республики – нажимает на копку «За пределами КР».

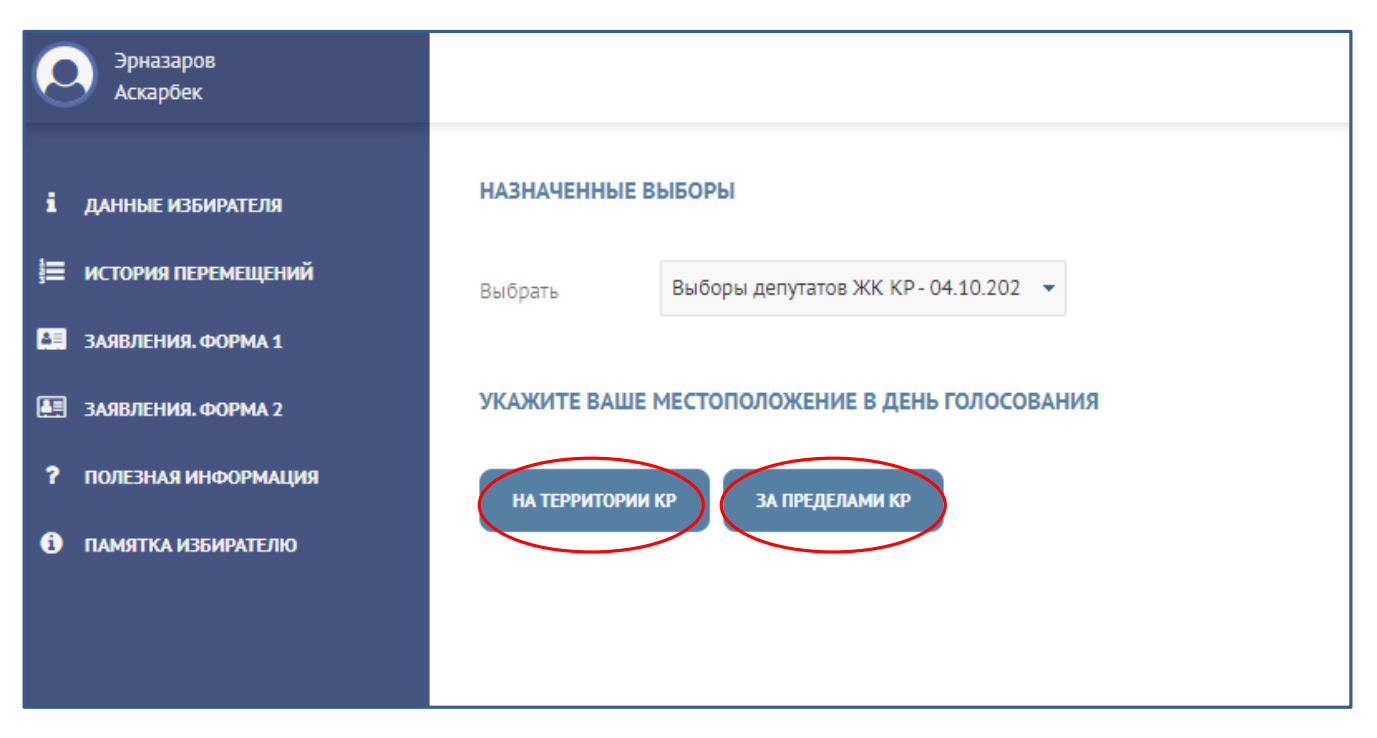

Рис. 14. Выбор местоположения в день голосования

При нажатии на кнопку «За пределами КР» на экране как показано на Рис. 15. «Подача заявление по форме 2 – за пределами КР», отобразится форма, в которой необходимо заполнить следующие сведения:

- выбрать подходящий УИК из выпадающего списка стран и номеров УИК;

- заполнить адрес, указав «Страна», «Улица, дом, квартира»;

- после чего заполнить серию паспорта (из выпадающего списка) и номер паспорта (заполняется вручную);

- укзать адрес электронной почты (по желанию);

- номер телефона;

- срок постановки на временный консульский учет из выпадающего календаря в формате: дата начала дд.мм.гггг - дата окончания дд.мм.гггг.

| Эрназаров<br>Аскарбек                                               | ПОДАТЬ ЗАЯВЛЕНИЕ                        |
|---------------------------------------------------------------------|-----------------------------------------|
| і данные избирателя                                                 | <b>Местонахождение</b> Просмотр         |
| <ul> <li>Заявления. форма 1</li> <li>Заявления. форма 2</li> </ul>  | Выбрать -                               |
| <ul> <li>ПОЛЕЗНАЯ ИНФОРМАЦИЯ</li> <li>ПАМЯТКА ИЗБИРАТЕЛЮ</li> </ul> | АДРЕС                                   |
|                                                                     | Страна/Область/Город Улица/Дом/Квартира |
|                                                                     | СЕРИЯ И НОМЕР ПАСПОРТА                  |
|                                                                     | Выбрать AN - Номер паспорта             |
|                                                                     | КОНТАКТНЫЕ ДАННЫЕ                       |
| $\sim$                                                              | Электронная почта -                     |
|                                                                     | Телефон -                               |

Рис. 10. Подача заявление по форме 2 – за пределами КР

Рис. 15. «Подача заявление по форме 2 – за пределами КР»

При этом дата начала не должна быть меньше текущей даты, дата завершения – должна быть не ранее назначенной даты голосования.

После заполнения сведений Изиратель нажимает на кнопку «Далее».

Для отмены подачи заявления по форме 2 необходимо нажать на кнопку «Отмена».

После заполнения всех полей Избирателю необходимо потвердить согласие на обработку персональных данных, путем проставления отметки, как показано на Рис. 16. «Подача заявление по форме 2 – за пределами КР».

|   | Я свободно, осознанно, по своей воле даю согласие на:- обработку (любая операция                                                                         |
|---|----------------------------------------------------------------------------------------------------|
|   | (обладателем) персональных данных либо по его поручению, автоматическими                                                                                 |
|   | средствами или без таковых, в целях сбора, записи, хранения, актуализации,                                                                               |
|   | группировки, олокирования, стирания и разрушения персональных данных);-<br>направление запросов, передачу и получение персональных данных в соответствии |
|   | с Законом Кыргызской Республики «Об информации персонального характера»:-                                                                                |
|   | Министерство внутренних дел Кыргызской Республики;- Министерство иностранных                                                                             |
|   | Правительстве Кыргызской Республики;- Государственная служба исполнения                                                                                  |
|   | наказаний при Правительстве Кыргызской Республики.Персональные данные                                                                                    |
|   | предоставляю для обработки в целях подачи и регистрации уведомления в<br>Пентральную избирательную комиссию Кыргызской Республики. Территориальную       |
|   | избирательную комиссию                                                                                                    |
|   |                                                                                                    |
|   | Подтвердите согласие на обработку персональных данных                                                                                                    |
|   |                                                                                                    |
|   |                                                                                                    |
|   |                                                                                                    |
| Γ | одаче формы Ваш текущий УИК будет изменен по итогам обработки сотрудником ТИК                                                                            |
|   |                                                                                                    |
|   |                                                                                                    |

Рис. 16. «Подтверждение согласия на обработку персональных данных при подаче заявления по форме 2»

После подтверждения заявления по форме 2 в Кабинете Избирателя в Разделе «Заявление Форима 2» формируется список поданных заявлений, как показано на Рис.17. «Список заявлений по форме 2».

В списке отображаются:

- дата создания заявления;
- статус;
- номер УИК в момент подачи заявления;
- выбранный номер УИК;

- УИК после обработки (формируется по итогам подтверждения заявления сотрудником территориальной комиссии).

| ЗАЯВЛЕ | ЗАЯВЛЕНИЯ. ФОРМА 2               |                  |                        |              |                                                                                        |                                        |                     | ПОДАТЬ ЗАЯВЛЕНИ |
|--------|----------------------------------|------------------|------------------------|--------------|----------------------------------------------------------------------------------------|----------------------------------------|---------------------|-----------------|
| ЗА ПІ  | ЗА ПРЕДЕЛАМИ КР НА ТЕРРИТОРИИ КР |                  |                        |              |                                                                                        |                                        |                     |                 |
| Nº     | ДАТА СОЗДАНИЯ                    | СТАТУС ЗАЯВЛЕНИЯ | НАЗНАЧЕННЫЕ ВЫБОРЫ     | ДАТА ВЫБОРОВ | УИК В МОМЕНТ ЗАЯВЛЕНИЯ                                                                 | ВЫБРАННЫЙ УИК                          | УИК ПОСЛЕ ОБРАБОТКИ | 0               |
| 1      | 04-08-2020 15:54                 | Создано          | Выборы депутатов ЖК КР | 04.10.2020   | 7196 АРАШАН А.,<br>СТРЕЛЬНИКОВ АТЫНДАГЫ<br>ОРТО МЕКТЕП, СААДАТБЕК<br>САТЫБЕК УУЛУ К.,1 | 9001 РОССИЯ, МОСКВА Ш<br>ПОСОЛЬСТВО КР | УИК не подобран     | 00              |
| P      | 1 N                              |                  |                        |              |                                                                                        |                                        |                     | (1 of 1)        |

Рис. 17. «Список заявлений по форме 2 до обработки»

Избиратель в любой момент может просмотреть ранее поданное заявление, нажав на кнопку «i» в списке заявлений или же отменить ранее поданное заявление по форме 2, нажав на кнопку «x» в списке заявлений

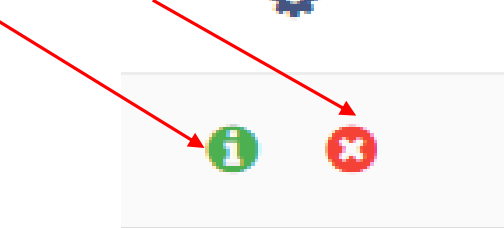

Отменить заявление можно до момента его обработки и исполнения сотрудником территориальной комиссии.

После исполнения сотрудником территориальной комиссии заявления, данное заявление переходит в статус «Исполнено» и недоступно для отмены.

| 3A | ЗАЯВЛЕНИЯ, ФОРМА 2               |                      |                        |              |                                                                                        |                                        |                                        |  | ЮДАТЬ | ЗАЯВЛЕНИЕ |
|----|----------------------------------|----------------------|------------------------|--------------|----------------------------------------------------------------------------------------|----------------------------------------|----------------------------------------|--|-------|-----------|
|    | ЗА ПРЕДЕЛАМИ КР НА ТЕРРИТОРИИ КР |                      |                        |              |                                                                                        |                                        |                                        |  |       |           |
| N  | № ДАТА СОЗДАНИЯ                  | СТАТУС ЗАЯВЛЕНИЯ     | НАЗНАЧЕННЫЕ ВЫБОРЫ     | ДАТА ВЫБОРОВ | УИК В МОМЕНТ ЗАЯВЛЕНИЯ                                                                 | ВЫБРАННЫЙ УИК                          | УИК ПОСЛЕ ОБРАБОТКИ                    |  | ¢     |           |
| 1  | 03-08-2020 20:59                 | Отменено гражданином | Выборы депутатов ЖК КР | 04.10.2020   | 7196 АРАШАН А.,<br>СТРЕЛЬНИКОВ АТЫНДАГЫ<br>ОРТО МЕКТЕП, СААДАТБЕК<br>САТЫБЕК УУЛУ К.,1 | 9033 ИТАЛИЯ                            | УИК не подобран                        |  | 0     | 8         |
| 2  | 04-08-2020 17:10                 | Исполнено            | Выборы депутатов ЖК КР | 04.10.2020   | 7196 АРАШАН А.,<br>СТРЕЛЬНИКОВ АТЫНДАГЫ<br>ОРТО МЕКТЕП, СААДАТБЕК<br>САТЫБЕК УУЛУ К.,1 | 9001 РОССИЯ, МОСКВА Ш<br>ПОСОЛЬСТВО КР | 9001 РОССИЯ, МОСКВА Ш<br>ПОСОЛЬСТВО КР |  | 0     | 8         |
| 1  | P 1 N                            |                      |                        |              |                                                                                        |                                        |                                        |  |       | (1 of 1)  |

Рис. 18. «Список заявлений по форме 2 после исполнения»

В случае, если избирательный адрес находится на территории Кыргызской Республики, для подачи формы 2 в Разделе «Заявление Форма 2» Избирателю необходимо нажать на кнопку «На территории КР», как показано на Рис. 19. «Подача заявление по форме 2 – на территории КР».

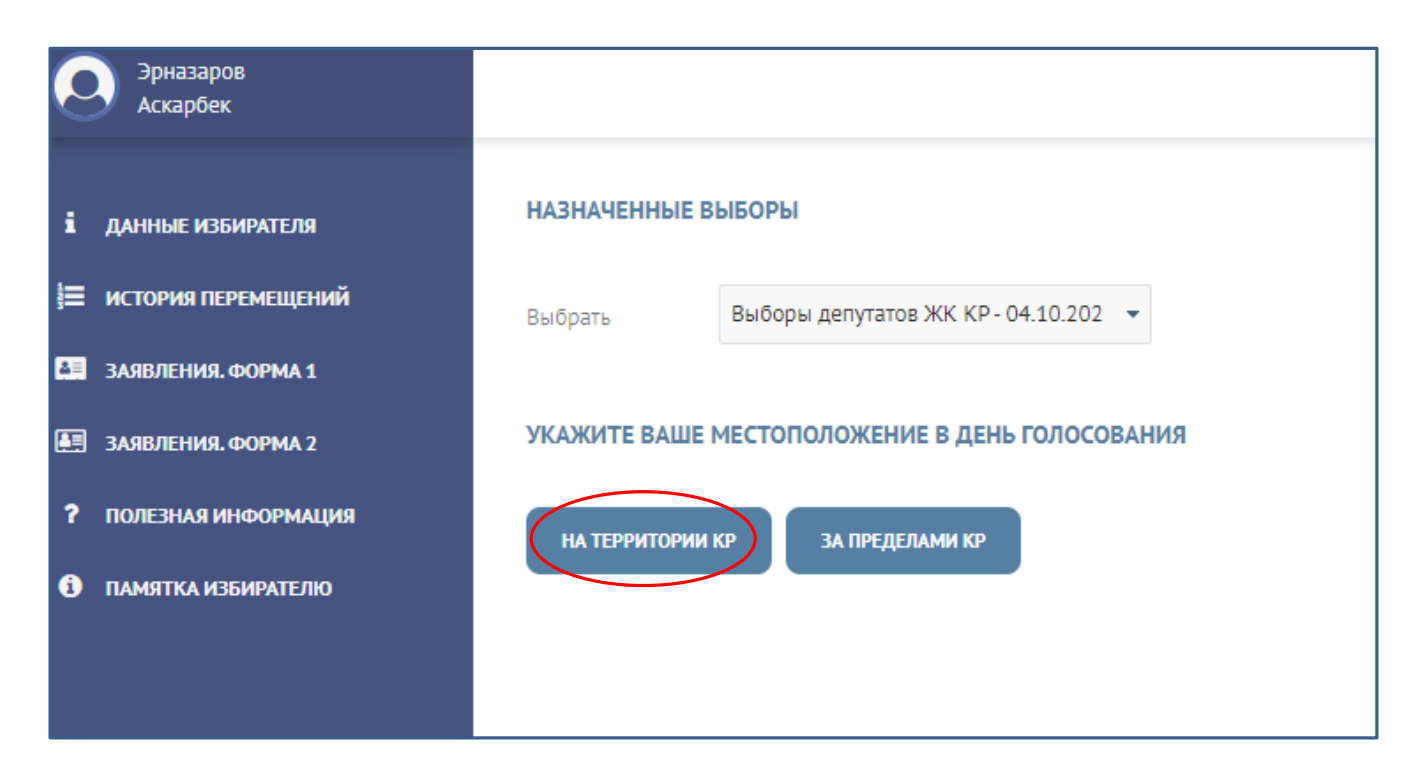

Рис. 19. «Подача заявление по форме 2 – на территории КР»

После чего открывается для заполнения форма, как показано на Рис. 20. «Подача заявление по форме 2 – на территории КР».

В появившемся меню Избирателю необходимо заполнить следующие сведения: - Указать УИК, если точный избирательный адрес неизвестен;

или

- Указать точный избирательный адрес.

При выборе значения «Указать УИК, если точный избирательный адрес неизвестен» необходимо:

- указать Область/город республиканского значения из выпадающего списка;

- при необходимости последовательно заполнить Район, Айылный аймак, Поселок;

- после чего нажать на кнопку «Загрузить список УИК»;
- из выпадающего списка выбрать подходящий УИК;
- из выпадающего списка выбрать серию паспорта и указать номер паспорта;
- указать адрес электронной почты (по желанию);
- указать телефон.

| УКАЖИТЕ ВАШЕ МЕСТОПОЛОЖЕНИЕ В ДЕНЬ ГОЛОСОВАНИЯ                  |                                                                                                    |                                                                  |                  |                      |  |  |  |  |  |  |
|-----------------------------------------------------------------|----------------------------------------------------------------------------------------------------|------------------------------------------------------------------|------------------|----------------------|--|--|--|--|--|--|
| > Указать УИК, если точный адрес избирательный адрес неизвестен |                                                                                                    |                                                                  |                  |                      |  |  |  |  |  |  |
| > Указать точный избиратель                                     | ьный адрес                                                                                           |                                                                  |                  |                      |  |  |  |  |  |  |
| Область/Город республиканскі<br>значения                        | юго Район/Город областного значения                                                                  | Айылный аймак/Город районного<br>значения/Территориальный объект | Поселек/ПГТ/Село |                      |  |  |  |  |  |  |
| г. Ош                                                           | • Выбрать •                                                                                          | Выбрать 👻                                                        | Выбрать 👻        | ЗАГРУЗИТЬ СПИСОК УИК |  |  |  |  |  |  |
| Выбрать 5311<br>СЕРИЯ И НОМЕР ПАСПОРТА<br>Выбрать ID            | Выбрать 5311 ОШ Ш., №2 УБДТ 8-ФИЛИАЛЫ, РАИМБЕКОВ К., Н/Ж ▼<br>СЕРИЯ И НОМЕР ПАСПОРТА<br>Выбрать ID ▼ |                                                                  |                  |                      |  |  |  |  |  |  |
| КОНТАКТНЫЕ ДАННЫЕ                                               |                                                                                                    |                                                                  |                  |                      |  |  |  |  |  |  |
| Электронная почта                                               |                                                                                                    |                                                                  |                  |                      |  |  |  |  |  |  |
| Телефон 986                                                     | 5190                                                                                                 |                                                                  |                  |                      |  |  |  |  |  |  |
| КОММЕНТАРИЙ ИЗБИРАТЕЛЯ                                          | a                                                                                                    |                                                                  |                  |                      |  |  |  |  |  |  |

Рис. 20. «Подача заявление по форме 2 – на территории КР».

После заполнения всех неободимых сведений нажать на кнопку «Далее».

В появившемся Разделе просмотра можно проверить заполненные сведения и подвердить согласие на обработку персональных данных, как показано на Рис. 21. «Подача заявление по форме 2 – подтвердить данные заявления».

После чего сохранить заявление в Системе.

По итогам сохранения заявление в режиме онлайн поступит на обработку сотруднику территориальной комиссии.

В Кабинете Избирателя сформируется список поданных заявлений, как показано на Рис. 22. «Список заявлений», с указанием даты и времени подачи заявления, статуса, номера текущего УИК, номера УИК, который в заявлении указал Избиратель.

Поданное заявление может быть отменено Избирателем до момента исполнения сотрудником территориальной комиссии (до присвоения заялению статуса «Исполнено»).

По итогам обработки и подтверждения заявления сотрудником территориальной комиссии, заялению в режиме онлайн присваивается статус «Исполнено». После чего заявление не может быть отозвано Избирателем.

В случае необходимости Избюиратель может подать новое заявление об изменении избирательного адреса.

Количество подаваемых заявлений по форме 2 – не ограничено.

| ПОДТВЕРДИТЕ ДАННЫЕ ЗАЯВЛЕНИЯ                                            |                                                                                     |                                                                                                    |                                                                                                    |  |  |  |
|-------------------------------------------------------------------------|-------------------------------------------------------------------------------------|----------------------------------------------------------------------------------------------------|----------------------------------------------------------------------------------------------------|--|--|--|
| Местонахождені                                                          | ие Просмотр                                                                         |                                                                                                    |                                                                                                    |  |  |  |
| Назначенные выборы                                                      | Выборы депутатов ЖК КР                                                              | Электронная почта                                                                                                    |                                                                                                    |  |  |  |
| Дата выборов                                                            | 04.10.2020                                                                          | Телефон 986190                                                                                                    |                                                                                                    |  |  |  |
| Текущий УИК                                                             | 7196 АРАШАН А., СТРЕЛЬНИКОВ<br>АТЫНДАГЫ ОРТО МЕКТЕП,<br>СААДАТБЕК САТЫБЕК УУЛУ К.,1 | Комментарий                                                                                                    |                                                                                                    |  |  |  |
| Выбранный УИК                                                           | 5311 ОШ Ш., №2 УБДТ 8-ФИЛИАЛЫ,<br>РАИМБЕКОВ К., Н/Ж                                 | <ul> <li>Подтвердите согласие на обработку персональных данны<br/>Я свободно, осознанно, по своей воле даю согласие на:-</li> </ul>                                                                                                    | х<br>бработку (любая операция                                                                                                    |  |  |  |
| Область/Город<br>республиканского<br>значения                           | г. Ош                                                                               | или наоброперации, выполненных независино от спосо<br>(обладателем) персональных данных либо по его поручен<br>средствами или без таковых, в целях сбора, записи, хране<br>группировки, блокирования, стирания и разрушения перс<br>направление запросов, передачу и получение персоналы<br>с Законом Кыргызской Республики;- Тосударственная регистрац<br>Правительстве Кыргызской Республики;- Государственная | ов держаненем<br>ния, автоматическими<br>ния, актуализации,<br>ональных данных);-<br>ык данных с осответствии<br>юнального характера»:-<br>Иниистерство иностранных<br>конная служба при<br>служба испомнения |  |  |  |
| Район/Город областного<br>значения                                      |                                                                                     | наказаний при Правительстве Кыргызской Республики.Пе<br>предоставляю для обработки в целях подачи и регистрац<br>Центральную избирательную комиссию Кыргызской Респ<br>избирательную инистика<br>Оправердите согласие на обработку персональных данны                                                                                                    | рсональные данные<br>ии уведомления в<br>ублики, Территориальную                                                                                                    |  |  |  |
| Айылный аймак/Тород<br>районного значения/<br>Территориальный<br>объект |                                                                                     | При подаче формы Ваш текущий УИК будет изменен по итогам обр<br>сохранить отмена                                                                                                    | аботки сотрудником ТИК                                                                                                    |  |  |  |

Рис. 21. «Подача заявление по форме 2 – подтвердить данные заявления»

| 3 | АЯВЛЕН                           | ИЯ. ФОРМА 2      |                  |                        |              |                                                                                        |                                                          |                     | ПОДАТЬ ЗАЯВЛЕНИЕ |
|---|----------------------------------|------------------|------------------|------------------------|--------------|----------------------------------------------------------------------------------------|----------------------------------------------------------|---------------------|------------------|
|   | ЗА ПРЕДЕЛАМИ КР НА ТЕРРИТОРИИ КР |                  |                  |                        |              |                                                                                        |                                                          |                     |                  |
|   | Nº                               | ДАТА СОЗДАНИЯ    | СТАТУС ЗАЯВЛЕНИЯ | НАЗНАЧЕННЫЕ ВЫБОРЫ     | ДАТА ВЫБОРОВ | УИК В МОМЕНТ ЗАЯВЛЕНИЯ                                                                 | ВЫБРАННЫЙ УИК                                            | УИК ПОСЛЕ ОБРАБОТКИ | o                |
|   | 1                                | 05-08-2020 14:36 | Создано          | Выборы депутатов ЖК КР | 04.10.2020   | 7196 АРАШАН А.,<br>СТРЕЛЬНИКОВ АТЫНДАГЫ<br>ОРТО МЕКТЕП, СААДАТБЕК<br>САТЫБЕК УУЛУ К.,1 | 5311 ОШ Ш., №2 УБДТ 8-<br>ФИЛИАЛЫ, РАИМБЕКОВ К., Н/<br>Ж | УИК не подобран     | 00               |
|   | Р                                | <b>1</b> N       |                  |                        |              |                                                                                        |                                                          |                     | (1 of 1)         |

Рис. 22. «Список заявлений»

В случае, если Избирателю известен точный избирательный адрес на территории Кыргызской Республики, ему необходимо нажать на кноку «Указать точный избирательный адрес» и заполнить все необходимые сведения:

- район/город (из выпадающего списка);
- улица (из выпадающего списка);
- номер дома (вручную);
- серию (из выпадающего списка) и номер (вручную) паспорта;
- электронная почта (по желанию);
- номер телефона (вручную).

После чего нажать на кнопку «Далее».

| ПОДАТЬ ЗАЯВЛЕНИЕ                                         |                                                                                                    |  |  |  |  |  |  |  |  |
|----------------------------------------------------------|----------------------------------------------------------------------------------------------------|--|--|--|--|--|--|--|--|
| Местонахождени                                           | е Просмотр                                                                                                    |  |  |  |  |  |  |  |  |
| УКАЖИТЕ ВАШЕ МЕСТО                                       | ПОЛОЖЕНИЕ В ДЕНЬ ГОЛОСОВАНИЯ                                                                                    |  |  |  |  |  |  |  |  |
| > Указать УИК, если точ                                  | ный адрес избирательный адрес неизвестен                                                                        |  |  |  |  |  |  |  |  |
| > Указать точный изби                                    | рательный адрес                                                                                                 |  |  |  |  |  |  |  |  |
| Район/Город областного                                   | значения Улица Дом                                                                                              |  |  |  |  |  |  |  |  |
| г. Ош                                                    | ▼ г. Ош / ул. А.Суйумбаева(Шахт) ▼ 129                                                                          |  |  |  |  |  |  |  |  |
| Для автоматического оп<br>СЕРИЯ И НОМЕР ПАСПО<br>Выбрать | Для автоматического определения УИК, необходимо указать улицу и номер дома<br>СЕРИЯ И НОМЕР ПАСПОРТА<br>Выбрать |  |  |  |  |  |  |  |  |
| КОНТАКТНЫЕ ДАННЫЕ                                        |                                                                                                    |  |  |  |  |  |  |  |  |
| Электронная почта                                        | ok@infocom.kg                                                                                                   |  |  |  |  |  |  |  |  |
| Телефон                                                  | 986190                                                                                                    |  |  |  |  |  |  |  |  |

Рис. 23. «Подача заявление по форме 2 – с указанием точного избирательного адреса»

В появившемся экране можно просмотреть заполненные сведения и подтвердить соласие на обработку персональных данных, как показано на Рис. 24. «Подача заявление по форме 2 – с указанием точного избирательного адреса – подтверждение».

После чего заявление в режиме онлайн поступит сотруднику соответствующей избирательной комиссии на обаботку и исполнение.

| ПОДТВЕРДИТЕ ДАННЫЕ ЗАЯВЛЕНИЯ       |                                                                                     |                        |                                                                                                    |                                                                                                    |                                                                                                    |  |  |
|------------------------------------|-------------------------------------------------------------------------------------|------------------------|----------------------------------------------------------------------------------------------------|----------------------------------------------------------------------------------------------------|----------------------------------------------------------------------------------------------------|--|--|
| Местонахождение <b>Просмотр</b>    |                                                                                     |                        |                                                                                                    |                                                                                                    |                                                                                                    |  |  |
| Назначенные выборы                 | Выборы депутатов ЖК КР                                                              |                        | Электронная почта                                                                                                    | ok@infocom.kg                                                                                                    |                                                                                                    |  |  |
| Дата выборов                       | 04.10.2020                                                                          |                        | Телефон                                                                                                    | 986190                                                                                                    |                                                                                                    |  |  |
| Текущий УИК                        | 7196 АРАШАН А., СТРЕЛЬНИКОВ<br>АТЫНДАГЫ ОРТО МЕКТЕП,<br>СААДАТБЕК САТЫБЕК УУЛУ К.,1 |                        | Комментарий                                                                                                    |                                                                                                    |                                                                                                    |  |  |
| Выбранный УИК                      | 5553 ОШ Ш., ОИУУ ЖАТАКАНАСЫ,                                                        |                        |                                                                                                    |                                                                                                    |                                                                                                    |  |  |
|                                    | СУЮНБАЕВ К., 43                                                                     |                        | <ul> <li>Подтвердите согла</li> <li>Я свободно, осозна<br/>или набор операц</li> </ul>                                                   | а <mark>сие на обработку персональных данны:</mark><br>анно, по своей воле даю согласие на:- об<br>ий, выполняемых независимо от способо                                                                                                    | с<br>работку (любая операция<br>в держателем                                                                                       |  |  |
|                                    |                                                                                     |                        | (обладателем) пер<br>средствами или бе                                                                                                   | сональных данных либо по его поручен<br>23 таковых, в целях сбора, записи, хранен                                                                                                    | ию, автоматическими<br>ния, актуализации,                                                                                          |  |  |
| Район/Город областного<br>значения | г. Ош                                                                               |                        | группировки, олок<br>направление запр<br>с Законом Кыргыз                                                                                | ирования, стирания и разрушения персо<br>осов, передачу и получение персональні<br>ской Республики «Об информации персі                                                                                                    | нальных данных);-<br>ых данных в соответствии<br>рнального характера»:-                                                            |  |  |
| Улица                              | г. Ош / ул. А.Суйумбаева(Шахтерская)                                                |                        | Министерство вну<br>дел Кыргызской Р<br>Правительстве Кы<br>наказаний при Пр<br>предоставляю для<br>Центральную изби<br>избирательную ко | гренних дел Кыргызской Республики;- М<br>сспублики;- Государственная регистраци<br>ргызской Республики;- Государственная<br>авительстве Кыргызской Республики.Пе<br>обработки в целях подачи и регистраци<br>рательную комиссию Кыргызской Респу<br>миссию | инистерство иностранных<br>онная служба при<br>служба исполнения<br>исональные данные<br>и уведочления в<br>блики, Территориальную |  |  |
| Дом                                | 44                                                                                  |                        | ☑ Подтвердите со                                                                                                    | гласие на обработку персональных данных                                                                                                    |                                                                                                    |  |  |
| При подаче формы Ваш те            | екущий УИК будет изменен по итогам обра                                             | аботки сотрудником ТИК |                                                                                                    |                                                                                                    |                                                                                                    |  |  |
| сохранить отм                      | иена                                                                                |                        |                                                                                                    |                                                                                                    |                                                                                                    |  |  |

Рис. 24. «Подача заявление по форме 2 – с указанием точного избирательного адреса – подтверждение»

Заявление по форме 2 подается в ТИК согласно избирательному адресу, при этом:

- автоматически формируется ТИК, номер УИК в случае если избирательный адрес, указанный Избирателем, входит в границы утвержденного справочника УИК, сформированного в Системе;

- если указанный Избирателем точный избирательный адрес не содержатся в границах утвержденного справочника УИК, сформированного в Системе, то Система должна предложить ближайщий УИК к указанному избирателем адресу.

#### Контроль в Системе при подаче заявления по форме 2:

- на включение заявителя в список избирателей;
- на включение заявителя в список избирателей;
- на достижение 18-летнего возраста на день голосования;
- наличие согласия на обработку персональных данных;
- на тип выборной кампании (выборы Президента КР, депутатов ЖК КР, референдум);

- на соответствие введенных персональных данных (ПИН, серия, номер паспорта);

- на статус паспорта «Недействительный» - в этом случае заявление отклоняется;

- на срок подачи заявления:

Начинается - с момента формирования и опубликования предварительного списка – за 80 календарных дней до дня голосования - не позднее, чем за 70 календарных дней до дня голосования;

Завершается – за 15 календарных дней до дня голосования - для всех типов выборов и референдума.

В случае обнаруженных несоответствий, ошибке в указанных персональных данных, не включение в список избирателей, статусе паспорта «Недействительный» в Системе выходит соответствующее сообщение. При этом заявление в ТИК не направляется.

По итогам рассмотрения сотрудник территориальной комиссии имеет возможность подтвердить заявление, либо отклонить в случае выявленных несоотвтствий.

В случае не прохождения по одному из видов контроля заявлению присваивается статус «Отклонено».

В случае отклонения – ТИК/ЦИК направляет Избирателю ответ с указанием причин.

**В случае подтверждения** – Избирателю поступает соответствующее сообщение с указанием даты и времени подтверждения.

По итогам подтверждения сотрудником территориальной комиссии поданных Избирателями заявлений, заявлению присваивается статус «Исполнено».

Избирателю автоматически направляется сообщение об успешном изменении избирательного адреса.

В Личном кабинете Избирателя формируется история всех перемещений с указанием адреса проживания, ТИК, УИК в привязке к выборной кампании с возможностью. просмотра.

Все сведения об адресах перемещений автоматически отображаются в Истории перемещений Избирателя и на Государственном портале «Тизме».

Количество подаваемых заявлений по форме 2 – не ограничено.

При этом подать новое заявление по форме 2 Избиратель может только по итогам исполнения/отмены ранее поданного заявления по форме 2.

## Отмена поданного заявления по форме 2

До исполнения ТИК/ЦИК заявления по форме 2, Избиратель вправе отменить данное поданное заявление. В этом случае Система автоматически аннулирует данное заявление.

В случае если заявление обработано, Избиратель не может отозвать заявление, но при этом может подать новое заявление по Форме 2. Для отзыва ранее поданного заявления Избиратель открывает соответствующее заявление и нажимает на кнопку «Отменить».

Кнопка «Отменить» активна до момента исполнения заявления Системным администратором ТИК/ЦИК.

## Согласие на обработку персональных данных

В соответствии с пунктом 5 статьи 49, пункта 1 статьи 61 Конституционного Закона Кыргызской Республики «О выборах Президента Кыргызской Республики и депутатов Жогорку Кенеша Кыргызской Республики», пункта 1 статьи 53, пункта 1 статьи 60 Закона Кыргызской Республики «О выборах депутатов местных кенешей», Порядком получения согласия субъекта персональных данных на сбор и обработку его персональных данных, утвержденным постановлением Правительства Кыргызской Республики от 21 ноября 2017 года № 759, заявитель для открытия Личного кабинета и при подаче заявления обязан подтвердить согласие на сбор и обработку его персональных данных.

## Текст согласия:

«Я свободно, осознанно, по своей воле даю согласие на:

- обработку (любая операция или набор операций, выполняемых независимо от способов держателем (обладателем) персональных данных либо по его поручению, автоматическими средствами или без таковых, в целях сбора, записи, хранения, актуализации, группировки, блокирования, стирания и разрушения персональных данных);

- направление запросов, передачу и получение персональных данных в соответствии с Законом Кыргызской Республики «Об информации персонального характера»:

- Министерство внутренних дел Кыргызской Республики;

- Министерство иностранных дел Кыргызской Республики;

- Государственная регистрационная служба при Правительстве Кыргызской Республики;

- Государственная служба исполнения наказаний при Правительстве Кыргызской Республики.

Персональные данные предоставляю для обработки в целях подачи и регистрации уведомления в Центральную избирательную комиссию Кыргызской Республики, Территориальную избирательную комиссию».